\*Aquest procediment està adreçat únicament a les Facultats i/o Escoles que NO disposen de Servei Assistit, o que aquest té un horari reduït. La resta de Facultats i/o Escoles continuaran el procediment com fins ara.

### PROFESSOR/A:

Depenent del format del dossier o publicació.

Si el dossier o publicació està en format digital:

Enviar un correu a <u>ocivica@canon.es</u>, adjuntant el dossier o publicació i el formulari de petició de publicacions<sup>(1)</sup>, omplert amb les dades requerides.

Si el dossier o publicació està en format paper:

Enviar un correu a <u>ocivica@canon.es</u>, informant que el document està en format paper i adjuntant el formulari de petició de publicacions<sup>(1)</sup>, omplert amb les dades requerides. (Des de plaça cívica contactaran amb el professor/a per a acordar la recollida del dossier o publicació).

En tots dos casos s'informarà al professor/a del <u>número de referència <sup>(2)</sup></u> assignat al dossier o publicació. Aquest número és indispensable per a que l'alumne pugui identificar-lo.

<sup>(1)</sup> Enllaç al formulari de petició de publicacions:

http://www.uab.cat/doc/FormulariDossiersPublicacions.xlsx,

<sup>(2)</sup> L'estructura pel número de referència del dossier o publicació serà: El nom de la publicació, les dues primeres lletres de la Facultat, la data i un número correlatiu i. Exemple:

Medicina: nom publicació\_ME130916\_1

Econòmiques: nom publicació\_ EC130916\_1

Dret: nom publicació\_DE130916\_1

Polítiques: nom publicació\_PO130916\_1

Empresarials: nom publicació\_ EM130916\_1

Enginyeries: nom publicació\_ EG130916\_1

### <u>ALUMNE</u>

Si pertanys a algun d'aquests centres:

- Escola d'Enginyeria
- Facultat d'Economia i Empresa
- Facultat de Ciències Polítiques i de Sociologia
- Facultat de Dret
- Campus de Sabadell
- Facultat de Ciències de la Comunicació

#### el procediment a seguir és:

#### 1. Dirigir-se a una de les màquines preparades, que estan situades a:

| Escola d'Enginyeria                       | Davant del passadís de les aules d'informàtica                                                        |
|-------------------------------------------|----------------------------------------------------------------------------------------------------|
| Facultat d'Economia                       | Torre B1 planta 0 (davant de la Biblioteca)<br>Torre B3 planta 0 (Entre G. Acadèmica i S. de Graus    |
| Campus de Sabadell                        | Planta 1 (entre les aules informàtiques F i G)<br>Planta 0, al costat de l'antic servei de fotocòpies |
| Facultat de Ciències de la<br>Comunicació | I0 planta 2, rere les escales                                                                         |
| Facultat de Medicina                      | M5/015, al costat del servei assistit                                                                 |
| Facultat de Veterinària                   | Al costat del Servei assistit                                                                         |
| Biblioteca de Socials                     | Planta -2 (Al costat de la porta d'entrada)                                                           |
| Aulari J                                  | Planta 1                                                                                              |

2. En aquests equips hi ha un botó addicional a la pantalla que es diu "VEURE FITXER", prement aquest l'usuari trobarà aquesta estructura de carpetes:

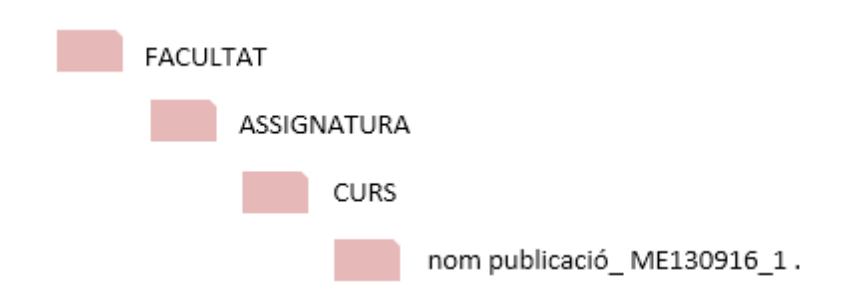

3. Una vegada identificat el dossier o publicació es pot imprimir, a càrrec del saldo personal de l'usuari.

NOTA: La resta d'usuaris s'hauran de dirigir al Servei Assistit del centre o en casos com la Facultat de Traducció i Interpretació al centre més proper, en aquest cas Ciències de l'Educació.

OPERATIVA DE L'ALUMNE PAS a PAS

- 1. L'alumne ha d'autenticar-se a la màquina d'autoservei
- 2. Prémer el botó "VEURE FITXER"

| Menú<br>nrincinal          | 🐵 Secure Print                                                                                   |                           |
|----------------------------|--------------------------------------------------------------------------------------------------|---------------------------|
| ● Menú rápido              | CUA SEGURA<br>Usuari Administrator                                                               | • Ca o P                  |
|                            | Feina Format Pàgines (                                                                           |                           |
|                            |                                                                                                  | → +                       |
| Monitor estado/<br>Cancel. | Imprim +Elimi. Eliminar Opcions Seleccionar- Veure fitxer Fi<br>Docions Modo gestión del sistema | ralitzar se<br>Fin sesión |

3. Navegar per l'estructura de carpetes

| Menú<br>principal | 😟 Secure Print          |      |                |            |
|-------------------|-------------------------|------|----------------|------------|
|                   | ARXIVAR                 |      |                |            |
| ● Menu rapido     | Carpeta: Home           |      |                |            |
|                   | Entrada                 | Data | Format Pågines | s Preu     |
|                   | Medicina 💋              |      |                |            |
|                   | 📁 Econômiques           |      |                |            |
|                   | 📁 🃁 Dret                |      |                | =          |
|                   | polítiques              |      |                |            |
|                   | Empresarials            |      |                |            |
|                   | Enginyeries             |      |                |            |
| Monitor estado/   | Seleccionar-ho          | 12   | Aplicar        | Acceptar   |
| Cancel.           | 🔟 Modo gestión del sist | tema |                | Fin sesión |

| Menú<br>principal          | 🖭 Secur                | e Print            |      |        |         |            | •               |
|----------------------------|------------------------|--------------------|------|--------|---------|------------|-----------------|
| venú rápido                | ARXIVAR                |                    |      |        |         | •          | þo þ            |
|                            | Carpeta: Home/Medicina |                    |      |        |         |            |                 |
|                            | Entrada                |                    | Data | Format | Pàgines | Preu       |                 |
|                            | Assignatur             |                    |      |        |         |            | =               |
|                            |                        |                    |      |        |         |            | €               |
| Monitor estado/<br>Cancel. | Seleccionar-ho         | gestión del sister | na   | A      | plicar  | Acc<br>Fin | eptar<br>sesión |

| Menú<br>nrincipal          | 🕑 Secure Print         |         |                |            |
|----------------------------|------------------------|---------|----------------|------------|
| 🗢 þí incipal               | ARXIVAR                |         |                | • Ce o P   |
|                            | Carpeta: Home/Medicina |         |                |            |
|                            | Entrada                | Data    | Format Pàgines | Preu 🛧     |
|                            | 144<br>155 Curs_1      |         |                |            |
|                            |                        |         |                | =          |
|                            |                        |         |                |            |
|                            |                        | edicina |                |            |
| Monitor estado/<br>Cancel. | Seleccionar-ho         |         | Aplicar        | Acceptar   |
|                            | 0000001                |         |                | Fin sesión |

4. Seleccionar el document que vol imprimir, prémer el botó "Aplicar" i després el de "Acceptar"

| 🕞 Menú<br>principal        | 🕑 Secure Print                |                 |                     | \$               |  |  |
|----------------------------|-------------------------------|-----------------|---------------------|------------------|--|--|
| - H-110 - 10- 14-          | ARXIVAR Car                   |                 |                     |                  |  |  |
| ⊇© Menu rapido             | Carpeta: Home/Medicina/Curs_  | /Assignatura_1  | gnatura_1           |                  |  |  |
|                            | Entrada                       | Data            | Format Pågines Preu | ♠                |  |  |
|                            | Nam Publiceció_ME140916_1 pdf | в 16 от 05 Рм 🧒 | A4 6 0.00           |                  |  |  |
|                            | Nom Publicació_ME140916_2pdf  | 6 16:01:22 PM 🎨 | A4 3 0.00           |                  |  |  |
|                            |                               |                 |                     |                  |  |  |
|                            |                               |                 |                     | ✤                |  |  |
|                            | × ·                           |                 |                     |                  |  |  |
| Monitor estado/<br>Cancel. | Seleccionar-ho                |                 | Aplicar Accep       | itar<br>ne i fir |  |  |

1. El document restarà disponible en la "Cua Segura" per imprimir-ho

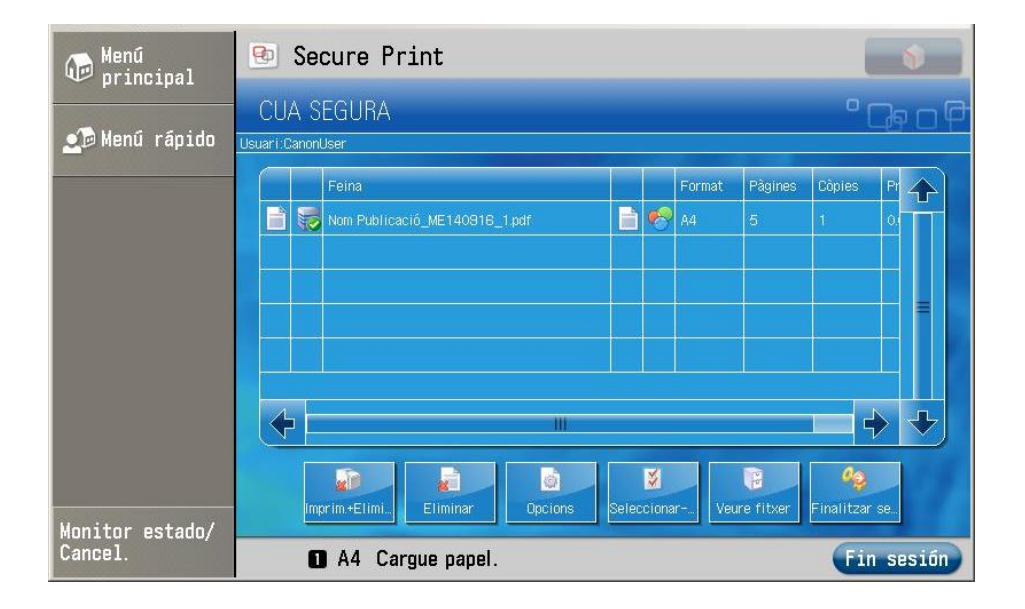